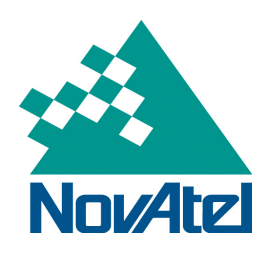

# Configuring the SPAN-SE for HYPACK Integration

**Application Note** 

NovAtel Inc. ■ 1120 – 68th Avenue N.E. Calgary, AB, Canada T2E 8S5 Tel: (403) 295-4500 ■ Fax: (403) 295-4501 ■ Internet: www.novatel.com Email: support@novatel.com

# Configuring the SPAN-SE for HYPACK Integration

# Table of contents

| 1 | Overview                                   | 3  |
|---|--------------------------------------------|----|
| 2 | Required Hardware                          | 3  |
| 3 | SPAN-SE Configuration                      | 4  |
|   | 3.1 System Alignment Procedure             | 4  |
|   | 3.2 SPAN-SE Ethernet Connection            | 5  |
|   | 3.3 Setting up the SPAN-SE Logging Profile | 7  |
| 4 | Establishing Communications in HYPACK      | 9  |
|   | 4.1 HYPACK Hardware                        | 9  |
|   | 4.2 HYSWEEP Hardware                       | 12 |
| 5 | Enabling PPS Output on the SPAN-SE         | 14 |
| A | . SPAN Commands and Logs                   | 15 |
|   | A.1 SETIMUTYPE Command                     | 15 |
|   | A.2 SETIMUTOANTOFFSET Command              | 16 |
|   | A.3 SETIMUTOANTOFFSET2 Command             | 17 |
|   | A.4 ICOMCONFIG Command                     | 18 |
|   | A.5 IPCONFIG Command                       | 20 |
|   | A.6 IPSTATUS Log                           | 21 |
|   | A.7 EVENTOUTCONTROL Command                | 22 |
|   |                                            |    |

# 1 Overview

This application note describes how to configure and communicate with a NovAtel SPAN-SE receiver for use with HYPACK software. The processes for setting up a logging profile to interface with HYPACK and using the NovAtel SPAN-SE drivers in HYPACK and HYSWEEP for real-time data collection will be described.

# 2 Required Hardware

The following hardware is required to setup a SPAN-SE receiver to interface with HYPACK 2013 software:

- User supplied computer with an available Ethernet, serial and/or USB port
- SPAN-SE receiver with a Heave model (including cables)
- NovAtel IMU (Inertial Measurement Unit) with cables
- Power supply
- All or one of the following for communications:
  - USB cable
  - USB-to-serial adaptor
  - CAT5 Ethernet cable
  - RS-232 straight through cable
- Two (2) GNSS antennas
- Two (2) standard 5 metre 50 ohm TNC-to-TNC antenna cables

# 3 SPAN-SE Configuration

# 3.1 System Alignment Procedure

- 1. Make all necessary power and IMU cable connections. Ensure that the DB9 connector on the IMU cable is securely connected to the IMU port on the yellow I/O cable. If using an IMU-CPT, pin 35 on the IMU cable must be connected to EVENT-IN 4 of the yellow I/O cable.
- Power the unit and connect to your SPAN-SE via USB, Ethernet, or serial port (COM1 is recommended) with either NovAtel Connect or another terminal program such as Windows HyperTerminal. For more information on receiver communication, refer to our online video tutorial Communicating with the Receiver found at <u>http://www.novatel.com/support/knowledge-and-learning/video-tutorials-and-techpresentations/</u>.
- 3. Issue the SETIMUTYPE command to specify the type of IMU being used (see *Appendix A: SPAN Commands and Logs*).

```
SETIMUTYPE IMU_KVH_COTS
```

4. Enter the lever arm from the IMU to the primary antenna (the primary antenna is connected to the connector labeled *GPS 1*) using the SETIMUTOANTOFFSET command (see *Appendix A: SPAN Commands and Logs*).

SETIMUTOANTOFFSET 0.54 0.32 1.20 0.03 0.03 0.05

5. Enter the lever arm from the IMU to the secondary antenna (the secondary antenna is connected to the connector labeled *GPS 2*) using the SETIMUTOANTOFFSET2 command (see *Appendix A: SPAN Commands and Logs*).

SETIMUTOANTOFFSET2 0.54 0.32 1.20 0.03 0.03 0.05

The alignment occurs after the receiver establishes communication with the IMU and computes a fixed integer, verified heading solution. The INS Status field changes to INS\_ALIGNMENT\_COMPLETE and will then reach INS\_SOLUTION\_GOOD after some vehicle dynamics.

**Note:** The receiver will echo with an <OK acknowledgement for each command entered.

# 3.2 SPAN-SE Ethernet Connection

The SPAN-SE receiver has a unique Media Access Control (MAC) address, hard coded into flash, and user-configurable IP information. There are four ports available for Ethernet: Ports 3000, 3001, 3002 and 3003. These ports are used to access ICOM1, ICOM2, ICOM3 and ICOM4 respectively. Each port can be used for either Transmission Control Protocol (TCP) or User Datagram Protocol (UDP) traffic, but not simultaneously.

The SPAN-SE uses a static IP address. There is no Dynamic Host Configuration Protocol (DHCP) support on the SPAN-SE.

An FTP port is available for transfer of data files from the data logging SD Card.

The receiver is shipped with the following default configuration:

- Default IP: 192.168.0.10
- Default mask: 255.255.255.0
- Default Gateway: 192.168.0.1

The MAC address is available to through the MAC log.

#### 3.2.1 Configuring for TCP or UDP Operation

Each SPAN-SE Ethernet port can be configured for either TCP or UDP. The default configuration of the Ethernet ports is for TCP operation. To configure the Ethernet ports for UDP operation, see the ICOMCONFIG command in *Appendix A: SPAN Commands and Logs*.

#### 3.2.2 Configuring the Ethernet Connection Settings

Use the IPCONFIG command, see *Appendix A: SPAN Commands and Logs*, to set the static IP address, the subnet mask and the gateway. An example of the IPCONFIG command is:

IPCONFIG ETHA STATIC 10.1.100.25 255.255.255.0 10.1.100.1

#### 3.2.3 Configuring Log Requests Destined for the Ethernet Port

The COM port identifier for the Ethernet port is ICOM1 in ASCII or 23 in binary. A sample log request for the Ethernet port is:

LOG ICOM1 RANGECMPB ONTIME 1

#### 3.2.4 Connecting to the Ethernet Port

If the port is configured in TCP mode, only one connection to the receiver is allowed at a time. Data automatically streams to the IP address that connects to the port.

Because UDP is a connectionless protocol, multiple end-points could communicate with the port at one time from multiple IP addresses. Data streams to the last IP address to communicate with the receiver.

For details on the FTP functionality of the Ethernet port, see the SPAN-SE User Manual.

To connect the SPAN-SE directly to the computer's Ethernet port (not through a network), follow these steps:

- 1. Connect the computer's Ethernet port to the SPAN-SE Ethernet port using a shielded Ethernet cross-over cable.
- 2. Set the static IP address on the computer to the following settings in the Local Area Connection Properties dialog box:

| Local Area Connection Properties                                                                                                    | Internet Protocol Version 4 (TCP/IPv4) Properties                                                                                                    |
|----------------------------------------------------------------------------------------------------|----------------------------------------------------------------------------------------------------|
| Networking Sharing                                                                                                    | General                                                                                                    |
| Connect using:  Broadcom NetXtreme Gigabit Ethemet                                                                                                    | You can get IP settings assigned automatically if your network supports<br>this capability. Otherwise, you need to ask your network administrator<br>for the appropriate IP settings. |
| Configure This connection uses the following items:                                                                                                    | <ul> <li><u>O</u>btain an IP address automatically</li> <li><u>O</u>btain an IP address:</li> </ul>                                                                                   |
| <ul> <li>✓ BQoS Packet Scheduler</li> <li>✓ Brile and Printer Sharing for Microsoft Networks</li> </ul>                                                           | <u>I</u> P address: 192 . 168 . 0 . 9                                                                                                    |
| Gisco IP Communicator driver for CDP                                                                                                    | Subnet mask: 255 . 255 . 255 . 0                                                                                                    |
| ✓ Internet Protocol Version 6 (TCP/IPv4)     ✓     Internet Protocol Version 4 (TCP/IPv4)     Ξ                                                                   | Default gateway: 192 . 168 . 0 . 1                                                                                                    |
|                                                                                                    | Obtain DNS server address automatically     Obtain DNS server addresses:     Preferred DNS server:                                                                                    |
| Description                                                                                                    | Alternate DNS server:                                                                                                    |
| Transmission Control Protocol/Internet Protocol. The default<br>wide area network protocol that provides communication<br>across diverse interconnected networks. | Valjdate settings upon exit Advanced                                                                                                    |
| OK Cancel                                                                                                    | OK Cancel                                                                                                    |

**Note:** The last octet of the IP address can be any number from 1 to 255 inclusive except for 10, which is the last value in the SPAN-SE default IP address. In the above example, we have used 9 for the last octet.

# 3.3 Setting up the SPAN-SE Logging Profile

The SPAN-SE receiver has four COM ports, a USB port and four Ethernet ports available for logging and data collection.

| Binary | ASCII | Description                   |
|--------|-------|-------------------------------|
| 1      | COM1  | COM Port 1 (yellow I/O cable) |
| 2      | COM2  | COM Port 2 (yellow I/O cable) |
| 3      | COM3  | COM Port 3 (green I/O cable)  |
| 13     | USB1  | USB Device                    |
| 19     | COM4  | COM Port 4 (green I/O cable)  |
| 23     | ICOM1 | 10/100 Ethernet 1             |
| 24     | ICOM2 | 10/100 Ethernet 2             |
| 25     | ICOM3 | 10/100 Ethernet 3             |
| 29     | ICOM4 | 10/100 Ethernet 4             |

Table 1: COM Port Identifiers

#### 3.3.1 HYPACK LOGS

Send the following commands to set up a logging profile for HYPACK Survey. Logging can be done on any of the available ports. See *Table 1: COM Port Identifiers*. COM1 will be used to illustrate the logging commands<sup>1</sup>. A SAVECONFIG command is issued at the end of each logging profile to save all settings and logs to the receiver's NVM.

COM COM1 115200 LOG COM1 BESTPOSA ONTIME 1 LOG COM1 INSPVAA ONTIME 0.05 LOG COM1 TIMEA ONTIME 1 LOG COM1 HEAVEA ONNEW SAVECONFIG<sup>2</sup>

<sup>&</sup>lt;sup>1</sup> Always connect to a different port than you are logging to. For example, connect on USB to send commands to log on COM1.

<sup>&</sup>lt;sup>2</sup> When using NovAtel Connect software, close all graphical windows before issuing a SAVECONFIG command

#### 3.3.2 HYSWEEP LOGS

Send the following commands to set up a logging profile for HYSWEEP Survey. Logging must be done on a network port (see *Table 1: COM Port Identifiers*). The IPCONFIG command is used to set the IP address used on the SPAN-SE (see *Appendix A: SPAN Commands and Logs*). ICOM1 will be used to illustrate the logging commands.

IPCONFIG ETHA STATIC <IP> <MASK> <GATEWAY> LOG ICOM1 HEAVEA ONNEW LOG ICOM1 INSPVAA ONTIME 0.05 SAVECONFIG<sup>3</sup>

**Note:** Logging rates are user configurable with the exception of the HEAVEA log. This message is available at approximately 10 Hz and must be logged with the ONNEW trigger.

The periods available when you use the ONTIME trigger are 0.005 (200Hz), 0.01 (100Hz), 0.02 (50 Hz), 0.05, 0.1, 0.2, 0.25, 0.5, 1, 2, 3, 5, 10, 15, 20, 30 or 60 seconds. BESTPOSA logs are available at <1, 1 and 5 Hz only.

<sup>&</sup>lt;sup>3</sup> When using NovAtel Connect software, close all graphical windows before issuing a SAVECONFIG command

# **4** Establishing Communications in HYPACK

## 4.1 HYPACK Hardware

 Add the NovAtel SPAN-SE system (novatel.dll) to the device list. Ensure that you have downloaded all the latest updates from the HYPACK website to have access to the NovAtel device. Current releases from HYPACK can be found at the following link: <u>http://support.hypack.com/support/index.php?/Knowledgebase/List/Index/24/downloads</u>.

| YPACK 2013\Projects\App Note\survey32.ini                                                                                                    |                                                                                                    |
|----------------------------------------------------------------------------------------------------|----------------------------------------------------------------------------------------------------|
|                                                                                                    |                                                                                                    |
| d Mobile System                                                                                                    |                                                                                                    |
| Synchronize the Computer Clock  Device to Synch clock with  500                                                                                                    |                                                                                                    |
| Id Device                                                                                                    |                                                                                                    |
| ription Driver atticlino. dll MVP. dll navtronix.dll navtronix.dll navtronix.dll navtronix.dll navtronix.dll navtronix.dll navtronix.dll navtronix.dll navtronic.dll navtronic.dlll navtronic.dll navtronic.dll navt |                                                                                                    |
|                                                                                                    | Act 2013/Projects/App Note/survey32.tri  Adoble Synchronize the Computer Clock Device Synch clock with Device to Synch clock with Device Trian and the Computer Clock Device Trian and the Computer Clock Device Trian and the Computer Clock Device Trian and the Computer Clock Device Trian and the Computer Clock Device Trian and the Computer Clock Device Trian and the Computer Clock Device Trian and the Computer Clock Device Trian and the Computer Clock Device Trian and the Computer Clock Device Trian and the Computer Clock Device Trian and the Computer Clock Trian and the Computer Clock Device Trian and the Computer Clock Trian and the Computer Clock Trian and the Computer Cloc |

2. Timing and solution status settings can be adjusted by clicking on Setup...

| Novatel SPAN-SE Setup                                                                                                   | ×                                                                                                    |  |  |  |  |
|----------------------------------------------------------------------------------------------------|----------------------------------------------------------------------------------------------------|--|--|--|--|
| <ul> <li>Use PPS signal for timing</li> <li>Use device time-tags even when not synchronizing (be careful !!)</li> </ul> |                                                                                                    |  |  |  |  |
| Solution status for RTK tides<br>- Narrow Lane RTK<br>- Wide Lane RTK<br>- Float RTK<br>- DGPS<br>- Always              | Show alarm when solution status is:<br>- Wide Lane RTK<br>- Float RTK<br>- DGPS<br>- Stand-alone<br>- Never |  |  |  |  |
| IMPORTANT: Please configure device to output messages INSPVAA, TIMEA,<br>BESTPOSA and HEAVEA                            |                                                                                                    |  |  |  |  |

3. Establish communication to the receiver using the Connect menu in HYPACK Hardware. The COM port selected refers to the computer COM port to which the receiver is connected.

| E HYPACK Hardware - C:\HYPACK 201                               | 3\Projects\App Note\survey32.ini                                      |                                                                                                    |  |
|-----------------------------------------------------------------|-----------------------------------------------------------------------|----------------------------------------------------------------------------------------------------|--|
| File Edit Options Help                                          |                                                                       |                                                                                                    |  |
| Add Device Add Mobile                                           | Device                                                                |                                                                                                    |  |
| 🦕 Hypack Configuration<br>È⊶ ➡ Boat<br>└──∰ (0) Novatel SPAN-SE | Functions<br>♥ Position<br>♥ Heading<br>♥ Speed<br>♥ Tide<br>♥ Heave  | Offsets       Starboard       0.00       m       Yaw       0.00       deg.         Forward       0.00       m       Roll       0.00       deg.         Vertical       0.00       m       Pitch       0.00       deg.         Vertical Postive Downward       Vertical Postive Downward       Vertical Postive Downward       Vertical Postive Downward |  |
|                                                                 | Options<br>♥ Record raw messages<br>♥ Record device specific messages | Latency 0.000 sec.                                                                                                    |  |
|                                                                 | Setup Test                                                            | Connect Serial Port  Serial Parameters Port COM4  Speed 115200                                                                                                    |  |
|                                                                 | Mobile Assignment                                                     | Data bits 8 - Stop bits 1 -                                                                                                    |  |
|                                                                 | Driver<br>novatel.dll                                                 | Parity None  Flow Control None                                                                                                    |  |
|                                                                 |                                                                       |                                                                                                    |  |

3. Test HYPACK communications with the SPAN system. Values in the Device Test window will be updating reasonably if the system is working correctly.

| 🔤 Device Test               |               |
|-----------------------------|---------------|
| <u>T</u> est <u>W</u> indow |               |
| 🗐 Novatel SPAN-SE           |               |
| Lat                         | 51°07.0077 N  |
| Lon                         | 114°02.3326 W |
| Pos. type                   | SINGLE        |
| Sol. status                 | SOL_COMPUTED  |
| Satellites                  | 16            |
| Hdg                         | 356.52        |
| Speed                       | 0.01          |
| Pitch                       | -0.36         |
| Roll                        | -0.31         |
| Heave                       | 0.00          |
| Sync err                    | N/A           |
| Time source                 | computer      |
| A= Ell height               | 1046.93 m     |
| H= Z offset                 | 0.00 m        |
| D= Draft                    | N/A           |
| K-N= Ellipsoid Ht above CD  | N/A           |
| Tide corr                   | N/A           |
|                             |               |
|                             |               |
|                             |               |
|                             |               |
|                             |               |
|                             |               |
|                             |               |
|                             |               |
|                             |               |
|                             |               |
|                             |               |
|                             |               |

4. Close and save your HYPACK Hardware.

### 4.2 HYSWEEP Hardware

1. Add the NovAtel SPAN system to the list of installed hardware.

| Manufacturer / Model<br>Marine Sonic Sea Scan<br>Marine Sonic Sea Scan HDS<br>MDL Dynascan<br>NMEA-0183 Gyro<br>Novatel SPAN<br>Odom Dual MB1<br>Odom Echoscan II<br>Odom Echoscan II<br>Odom MB1<br>Odom MB1<br>Odom MI<br>Odom MI<br>Odom MI<br>RB1<br>Odom MI<br>RB1<br>Odom MD1<br>RB1<br>Odom MB1<br>Odom MD1<br>RB1<br>Odom MD1<br>RB1<br>Odom MD1<br>RB1<br>Odom MD1<br>RB1<br>Odom MD1<br>Odom MD1<br>Odom MD1<br>Odom MD1<br>Odom MD1<br>Odom MD1<br>Odom MD1<br>Odom MD1<br>Odom MD1<br>Odom MD1<br>Odom MD1<br>Odom MD1<br>Odom MD1<br>Odom MD1<br>Odom MD1<br>Odom MD1<br>Odom JC<br>NCC SCA<br>NCC SCA<br>NCC | Add><br>< Remove | Installed<br>Hypack Navigation<br>Novatel SPAN |  |
|----------------------------------------------------------------------------------------------------|------------------|------------------------------------------------|--|
| Reson Seabat 7101 Specific Sonar Identification                                                                                                    | ▼ Name           | Novatel SPAN                                   |  |
| Close Help                                                                                                    | About            | Novatel SPAN                                   |  |

2. Set the Network Connection settings. The ICOM1, ICOM2, ICOM3, and ICOM4 port numbers on the SPAN-SE are defaulted to 3000, 3001, 3002, and 3003 respectively. Port numbers can be configured using the ICOMCONFIG command (see *Appendix A: SPAN Commands and Logs*).

| HYSWEEP Hardware Setup - Novatel SPAN |                        |                               |      |  |  |
|---------------------------------------|------------------------|-------------------------------|------|--|--|
| <u>F</u> ile                          |                        |                               |      |  |  |
| Manufacturer / Model Connect COM Tes  | t Network Test Offsets |                               |      |  |  |
| Enabled      Record raw message       | Ignore Checksum        | Timeout Interval<br>(Seconds) | 15.0 |  |  |
| Network Connection                    |                        |                               |      |  |  |
| Port                                  | 3000                   |                               |      |  |  |
| Internet Address                      | 192.168.0.10           |                               |      |  |  |
|                                       |                        |                               |      |  |  |
|                                       |                        |                               |      |  |  |
|                                       |                        |                               |      |  |  |
|                                       |                        |                               |      |  |  |
|                                       |                        |                               |      |  |  |
|                                       |                        |                               |      |  |  |
|                                       |                        |                               |      |  |  |
| Close Help                            | About Novat            | tel SPAN                      | •    |  |  |
|                                       |                        |                               |      |  |  |

3. Complete a Network Test to ensure the receiver is recognized. The default configuration of the Ethernet ports is for TCP operation (recommended). To configure the Ethernet ports for UDP operation, see the ICOMCONFIG command in *Appendix A: SPAN Commands and Logs*.

| HYSWEEP Hardware Setup - Novatel SPAN |                            |              |      |   |  |
|---------------------------------------|----------------------------|--------------|------|---|--|
| <u>F</u> ile                          |                            |              |      |   |  |
| Manufacturer / Model Connect C        | OM Test Network Test Offse | ts           |      |   |  |
| Protocol                              | TCP                        |              |      |   |  |
| Remote IP Address                     | 192.168.0.10               | Port         | 3000 |   |  |
| Status                                | Ping OK                    |              |      |   |  |
| Ping Device                           | UDP Connect                |              |      |   |  |
|                                       |                            |              |      |   |  |
|                                       |                            |              |      |   |  |
|                                       |                            |              |      |   |  |
|                                       |                            |              |      |   |  |
| Close Help                            | About                      | Novatel SPAN |      | • |  |
|                                       |                            |              |      |   |  |

- 4. Exit HYSWEEP Hardware and save changes to HYSWEEP.ini.
- 5. The configuration process is complete. Position, attitude and heave information are now available from the SPAN system in HYPACK Survey and HYPWEEP Survey.

# 5 Enabling PPS Output on the SPAN-SE

The PPS output is available on any of the four EVENT-OUT lines located on the yellow I/O cable. Send the following commands to the receiver to enable the PPS output on EVENT-OUT 1:

```
EVENTOUTCONTROL MARK1 ENABLE
SAVECONFIG
```

# A. SPAN Commands and Logs

# A.1 SETIMUTYPE Command

The SETIMUTYPE command is used to specify the type of IMU connected to the receiver. The IMU type can be saved using the SAVECONFIG command.

## Message ID: 569

#### Abbreviated ASCII Syntax:

SETIMUTYPE switch

#### **Abbreviated ASCII Examples:**

SETIMUTYPE IMU\_KVH\_COTS

| Field | Field<br>Type | ASCII<br>Value   | Binary<br>Value | Data Description                                                                                                    | Format | Binary<br>Bytes | Binary<br>Offset |
|-------|---------------|------------------|-----------------|----------------------------------------------------------------------------------------------------|--------|-----------------|------------------|
| 1     | Log<br>Header | -                | -               | This field contains the command name or<br>the message header depending on whether<br>the command is abbreviated ASCII, ASCII<br>or binary, respectively | -      | Н               | 0                |
| 2     | Switch        | See Tab.<br>Type | le 2: IMU       | IMU Туре                                                                                                    | Enum   | 4               | Н                |

#### Table 2: IMU Type

| Binary | ASCII                  | Description                  |
|--------|------------------------|------------------------------|
| 0      | IMU_UNKNOWN            | Unknown IMU type (default)   |
| 1      | IMU_HG1700_AG11        | Honeywell HG1700 AG11/AG58   |
| 2-3    | Reserved               |                              |
| 4      | IMU_HG1700_AG17        | Honeywell HG1700 AG17/AG62   |
| 5      | IMU_HG1900_CA29        | Honeywell HG1900 CA29        |
| 6, 7   | Reserved               |                              |
| 8      | IMU_LN200              | Litton LN-200 (200 Hz model) |
| 9      | IMU_LN200_400HZ Litton | LN-200 (400 Hz model)        |
| 10     | Reserved               |                              |
| 11     | IMU_HG1700_AG58        | Honeywell HG1700 AG58        |
| 12     | IMU_HG1700_AG62        | Honeywell HG1700 AG62        |
| 13     | IMU_IMAR_FSAS          | iMAR iIMU-FSAS               |
| 14-15  | Reserved               |                              |
| 16     | IMU_KVH_COTS           | IMU-CPT                      |
| 17, 18 | Reserved               |                              |
| 19     | IMU_LITEF_LCI1         | NG Litef LCI 1 IMU           |
| 20     | IMU_HG1930_AA99        | Honeywell HG1930 AA99        |

# A.2 SETIMUTOANTOFFSET Command

It is recommended that you mount the IMU as close as possible to the GNSS antenna, particularly in the horizontal plane. This command is used to enter the offset between the IMU and the GNSS antenna. The measurement should be done as accurately as possible, preferably to within millimetres especially for RTK operation. The x, y and z fields represent the vector from the IMU to the antenna phase center in the IMU enclosure frame. The a, b and c fields allow you to enter any possible errors in your measurements. If you think that your 'x' offset measurement is out by a centimetre for example, enter 0.01 in the 'a' field. The X (pitch), Y (roll) and Z (azimuth) directions of the inertial frame are clearly marked on the IMU. This command must be entered before or during the INS alignment mode (not after) or the INS will reset and require alignment again.

#### Message ID: 383

#### Abbreviated ASCII Syntax:

SETIMUTOANTOFFSET x y z [a] [b] [c]

#### Abbreviated ASCII Example:

SETIMUTOANTOFFSET 0.54 0.32 1.20 0.03 0.03 0.05

| Field | Field<br>Type | ASCII Binary<br>Value Value |  | Description                                                                                                    | Binary<br>Format | Binary<br>Bytes | Binary<br>Offset |
|-------|---------------|-----------------------------|--|----------------------------------------------------------------------------------------------------|------------------|-----------------|------------------|
| 1     | header        |                             |  | This field contains the command name or<br>the message header depending on<br>whether the command is abbreviated<br>ASCII, ASCII or binary, respectively | -                | Н               | 0                |
| 2     | x             | ±100                        |  | x offset (m)                                                                                                    | Double           | 8               | Н                |
| 3     | у             | ±100                        |  | y offset (m)                                                                                                    | Double           | 8               | H+8              |
| 4     | z             | ±100                        |  | z offset (m)                                                                                                    | Double           | 8               | H+16             |
| 5     | а             | 0 to +10                    |  | Uncertainty in x (m). Default is 10% of the x offset to a minimum of 0.01 m                                                                              | Double           | 8               | H+24             |
| 6     | b             | 0 to +10                    |  | Uncertainty in y (m). Default is 10% of the x offset to a minimum of 0.01 m                                                                              | Double           | 8               | H+32             |
| 7     | С             | 0 to +10                    |  | Uncertainty in z (m). Default is 10% of the x offset to a minimum of 0.01 m                                                                              | Double           | 8               | H+40             |

## A.3 SETIMUTOANTOFFSET2 Command

Set the lever arm for the GPS2 antenna. Preferably, the GPS1 antenna will be set up behind the IMU forward axis and the GPS2 antenna will be set up ahead of the IMU forward axis. Entering both lever arms will automatically compute the angular offset between the ALIGN antennas and the IMU axes.

The format of this command is identical to the SETIMUTOANTOFFSET command.

#### Message ID: 1205

#### **Abbreviated ASCII Syntax:**

SETIMUTOANTOFFSET2 x y z [a] [b] [c]

#### Abbreviated ASCII Example:

SETIMUTOANTOFFSET2 0.54 0.32 1.20 0.03 0.03 0.05

| Field | Field<br>Type | ASCII Binary<br>Value Value |   | Description                                                                                                    | Binary<br>Format | Binary<br>Bytes | Binary<br>Offset |
|-------|---------------|-----------------------------|---|----------------------------------------------------------------------------------------------------|------------------|-----------------|------------------|
| 1     | header        | -                           | - | This field contains the command name or<br>the message header depending on<br>whether the command is abbreviated<br>ASCII, ASCII or binary, respectively | -                | Н               | 0                |
| 2     | x             | ±100                        |   | x offset (m)                                                                                                    | Double           | 8               | Н                |
| 3     | у             | ±100                        |   | y offset (m)                                                                                                    | Double           | 8               | H+8              |
| 4     | z             | ±100                        |   | z offset (m)                                                                                                    | Double           | 8               | H+16             |
| 5     | а             | 0 to +10                    |   | Uncertainty in x (m). Default is 10% of the x offset to a minimum of 0.01 m                                                                              | Double           | 8               | H+24             |
| 6     | b             | 0 to +10                    |   | Uncertainty in y (m). Default is 10% of the x offset to a minimum of 0.01 m                                                                              | Double           | 8               | H+32             |
| 7     | С             | 0 to +10                    |   | Uncertainty in z (m). Default is 10% of the x offset to a minimum of 0.01 m                                                                              | Double           | 8               | H+40             |

# A.4 ICOMCONFIG Command

The SPAN-SE has a 10/100 RJ-45 Ethernet port, which has a MAC address hard coded into flash and user-configurable IP information. Each port can be used for both TCP and UDP traffic but not simultaneously. You must configure the system for either UDP or TCP communication. The default is TCP.

You can also use this command to program a destination or peer IP. When using UDP, the destination or peer IP allows SPAN to start sending data to the remote peer without waiting to receive data first (by sending something first, SPAN then gains knowledge of the remote IP). This command is saved using the SAVECONFIG command.

To configure only the ICOM transport protocol, use the ICOMCONFIG command with a port name and its one non-optional parameter.

#### Message ID: 1248

#### **Abbreviated ASCII Syntax:**

ICOMCONFIG Port IPProtocol [ULPort][IPAddress][Interface]

#### **Factory Default:**

| ICOMCONFIG | ICOM1 | TCP | :3000 |
|------------|-------|-----|-------|
| ICOMCONFIG | ICOM2 | TCP | :3001 |
| ICOMCONFIG | ICOM2 | TCP | :3002 |
| ICOMCONFIG | ICOM3 | TCP | :3003 |

#### Abbreviated ASCII Examples:

ICOMCONFIG ICOM2 TCP 3001 192.168.1.25

**Note:** The SPAN-SE does not currently use the ULPort parameter. A dummy value (e.g., 0) must be entered but is ignored by the firmware. Default TCP port numbers persist for each ICOM port.

| Field | Field<br>Type  | ASCII Binary<br>Value Value |   | Data Description                                                                                                    | Format | Binary<br>Bytes | Binary<br>Offset |
|-------|----------------|-----------------------------|---|----------------------------------------------------------------------------------------------------|--------|-----------------|------------------|
| 1     | header         | -                           | - | This field contains the command name<br>or the message header depending on<br>whether the command is abbreviated<br>ASCII, ASCII or binary, respectively | -      | H               | 0                |
| 2     | Port           | See Table 2: IMU<br>Type    |   | Name of the port<br>(default = THISPORT)                                                                                                    | Enum   | 4               | Н                |
| 3     | IP<br>Protocol | DISABLE                     | 0 | Not Used                                                                                                    | Enum   | 4               | H+4              |
|       |                | TCP                         | 1 | Transport Control Protocol<br>(default)                                                                                                    |        |                 |                  |
|       |                | UDP                         | 2 | User Datagram Protocol                                                                                                    | Enum   | 4               | H+8              |
| 4     | ULPort         |                             |   | Not used                                                                                                    | Enum   | 4               | H+12             |
| 5     | IPAddress      |                             |   | Peer IP Address                                                                                                    | Enum   | 4               | H+16             |

| Field | Field<br>Type | ASCII<br>Value    | Binary<br>Value | Data Description                                                 | Format | Binary<br>Bytes | Binary<br>Offset |
|-------|---------------|-------------------|-----------------|------------------------------------------------------------------|--------|-----------------|------------------|
| 6     | Interface     | ALL               | 1               | The Ethernet adaptor to use. SPAN-SE can currently only use ETHA | Enum   | 4               | H+20             |
|       |               | EHTA<br>(default) | 2               |                                                                  |        |                 |                  |
|       |               | ETHB              | 3               |                                                                  |        |                 |                  |

## A.5 IPCONFIG Command

Use this command to configure Internet Protocol (IP) information

#### Message ID: 1243

# Abbreviated ASCII Syntax:

IPCONFIG Interface Mode IP Mask Gateway

#### **Factory Default:**

IPCONFIG ETHA STATIC

#### **Abbreviated ASCII Examples:**

IPCONFIG ETHA STATIC 10.1.100.25 255.255.255.0 10.1.100.1

| Field<br># | Field<br>Type | ASCII Binary<br>Value Value |   | Data Description                                                                                                    | Format | Binary<br>Bytes | Binary<br>Offset |
|------------|---------------|-----------------------------|---|----------------------------------------------------------------------------------------------------|--------|-----------------|------------------|
| 1          | Header        | -                           | - | This field contains the command name or<br>the message header depending on<br>whether the command is abbreviated<br>ASCII, ASCII or binary, respectively | -      | Н               | 0                |
| 2          | Interface     |                             |   | Physical interface. SPANSE can currently<br>only use ETHA                                                                                                | Ulong  | 4               | Н                |
| 3          | Mode          | DHCP                        | 1 | Automatic IP address assignment                                                                                                    | Ulong  | 4               | H+4              |
|            |               | STATIC                      | 2 | Manual IP address assignment                                                                                                    |        |                 |                  |
| 4          | IP            |                             |   | IP Address                                                                                                    | Enum   | 4               | H+8              |
| 5          | Mask          |                             |   | Subnet mask                                                                                                    | Enum   | 4               | H+12             |
| 6          | Gateway       |                             |   | IP Gateway                                                                                                    | Enum   | 4               | H+16             |

# A.6 IPSTATUS Log

Use this log to display settings for all Ethernet ports. If DHCP is used to configure IP addresses, this command displays automatically obtained dynamic addresses.

#### Message ID: 1289

Log Type: Asynch

#### **Recommended Input:**

LOG IPSTATUS

#### **ASCII Example:**

#IPSTATUSA,USB1,0,98.0,FINESTEERING,1635,320781.983,00000001
,0000,394;1,ETHA,192.168.0.10,255.255.255.0,192.168.0.1\*2854
b03a

| Field # | Field Type    | Data Description                                 | Format | Binary<br>Bytes | Binary<br>Offset |
|---------|---------------|--------------------------------------------------|--------|-----------------|------------------|
| 1       | Log<br>Header | Log header                                       | -      | Н               | 0                |
| 2       | Interface     | Always ETHA                                      | Enum   | 4               | Н                |
| 3       | IPAddress     | Ethernet IP Address                              | Ulong  | 4               | H+4              |
| 4       | NetMask       | Network Mask                                     | Ulong  | 4               | H+8              |
| 5       | Gateway       | Network Gateway                                  | Ulong  | 4               | H+12             |
| 6       | XXXX          | 32-bit CRC (ASCII, Binary and Short Binary only) | Hex    | 4               | H+16             |
| 7       | [CR][LF]      | Sentence terminator (ASCII only)                 | -      | -               | -                |

# A.7 EVENTOUTCONTROL Command

This command controls up to three Event-Out output triggers.

**Note:** The EVENTOUTCONTROL MARK1 ENABLE POSITIVE 10000000 240000000 command will generate a 4 Hz signal. The signal is held high for 10 ms during each cycle and the leading edge of the high signal is aligned to the 1PPS.

#### Message ID: 613

#### **Abbreviated ASCII Syntax:**

EVENTOUTCONTROL mark switch [polarity] [active period] [non-active period]

#### Abbreviated ASCII Examples:

EVENTOUTCONTROL MARK3 ENABLE

| Field # | Field Type                                                       | ASCII<br>Value                                          | Binary<br>Value       | Description                                                                                                    | Binary<br>Format | Binary<br>Bytes | Binary<br>Offset |
|---------|------------------------------------------------------------------|---------------------------------------------------------|-----------------------|----------------------------------------------------------------------------------------------------|------------------|-----------------|------------------|
| 1       | Header                                                           | -                                                       | -                     | This field contains the command<br>name or the message header<br>depending on whether the<br>command is abbreviated ASCII,<br>ASCII or binary, respectively | -                | Н               | 0                |
| 2       | mark                                                             | MARK1                                                   | 0                     | Choose which Event-Out mark to use                                                                                                    | Enum             | 4               | Н                |
|         |                                                                  | MARK2                                                   | 1                     |                                                                                                    |                  |                 |                  |
|         |                                                                  | MARK3                                                   | 2                     |                                                                                                    |                  |                 |                  |
| 3       | switch                                                           | DISABLE                                                 | 0                     | Disables Event output                                                                                                    | Enum             | 4               | H+4              |
|         |                                                                  | ENABLE                                                  | 1                     |                                                                                                    |                  |                 |                  |
| 4       | polarity                                                         | NEGATIVE                                                | 0                     | Negative polarity (default)                                                                                                    | Enum             | 4               | H+8              |
|         |                                                                  | POSITIVE                                                | 1                     | Positive polarity                                                                                                    |                  |                 |                  |
| 5       | active<br>period                                                 | default: 500 000 000<br>minimum: 25<br>maximum: 999 999 |                       | Active period of the Event Out signal in nanoseconds.                                                                                                    | Ulong            | 4               | H+12             |
| 6       | not-active default: 500 000 000 minimum: 25 maximum: 999 999 975 |                                                         | 000 000<br>99 999 975 | Not-active period of the Event Out signal in nanoseconds.                                                                                                   | Ulong            | 4               | H+16             |